## PERMISOS DE MATRÍCULA

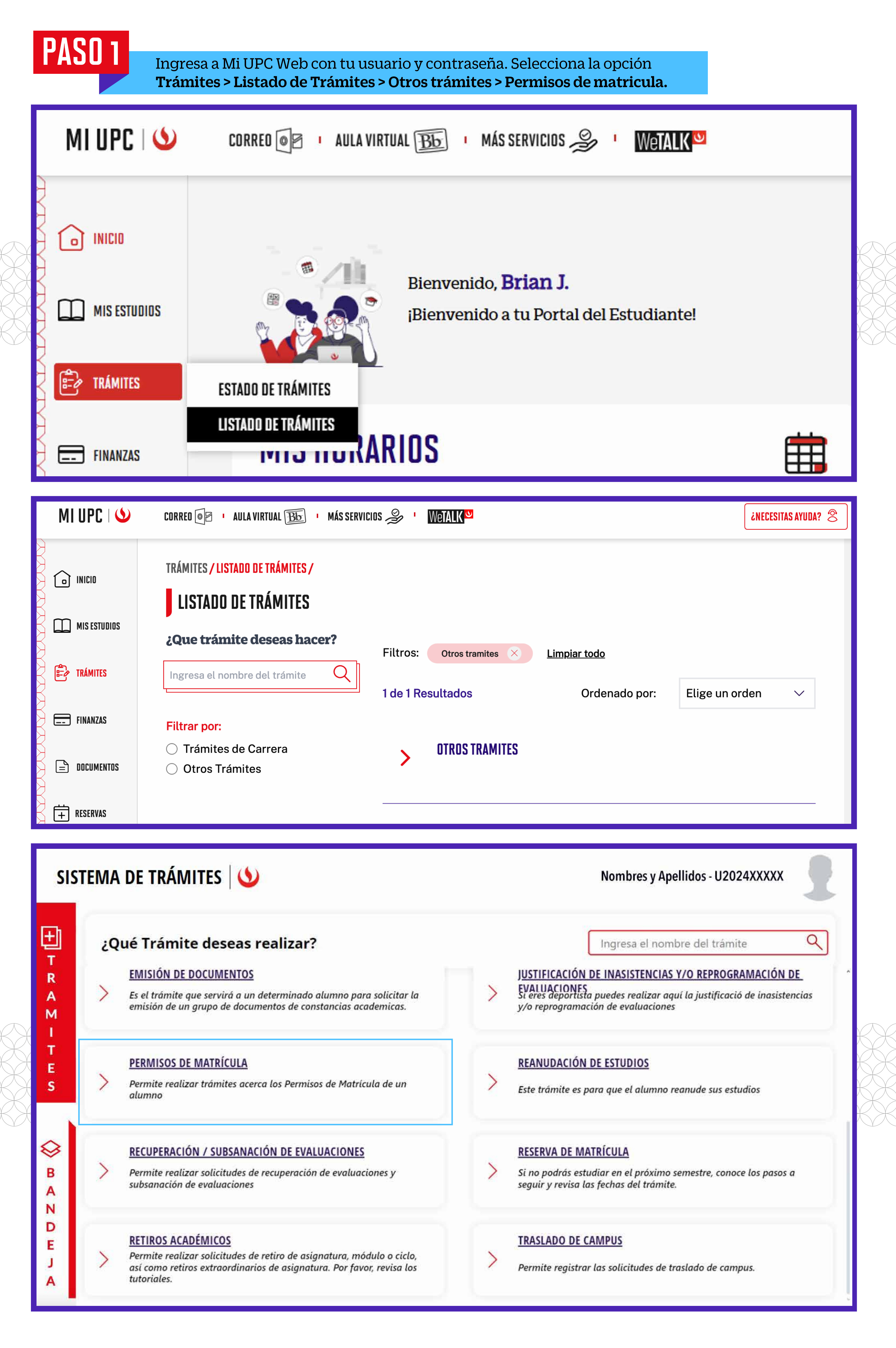

PASO 2

Selecciona **"Permiso de matrícula – Dispersión de niveles"** y da clic en **"Iniciar trámite".** 

|          | SISTEMA DE TRÁMITES                                                                                   | <b>S</b>                                                                                         | Nombres y Apellidos - U2024XXXXX |  |  |  |
|----------|----------------------------------------------------------------------------------------------------|--------------------------------------------------------------------------------------------------|----------------------------------|--|--|--|
| <b>☆</b> | TRÁMITES / LISTADO DE TRÁMITES /<br>PERMISOS DE MATRÍCULA                                             |                                                                                                  |                                  |  |  |  |
|          | Accesos Rápidos <ul> <li>Calendario de Estudios</li> <li>Contacto UPC</li> <li>Explora UPC</li> </ul> | <b>PERMISOS DE MATRÍCULA - DISPERSIÓN DE NIVELES</b><br>Tiempo máx de atención: 1 día útil (es). | Ver modelo Iniciar trámite       |  |  |  |
|          |                                                                                                    | PERMISO PARA LLEVAR CURSOS DE OTRA CARRERA<br>Tiempo máx de atención: 1 día útil (es).           | Ver modelo Iniciar trámite       |  |  |  |
|          |                                                                                                    |                                                                                                  |                                  |  |  |  |

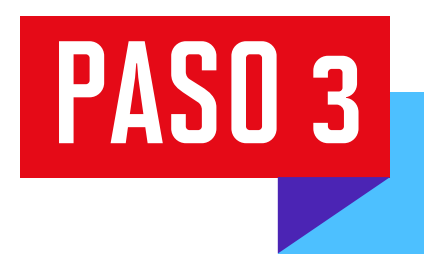

Revisa el reglamento del trámite, acepta los términos y condiciones y da clic en "Siguiente".

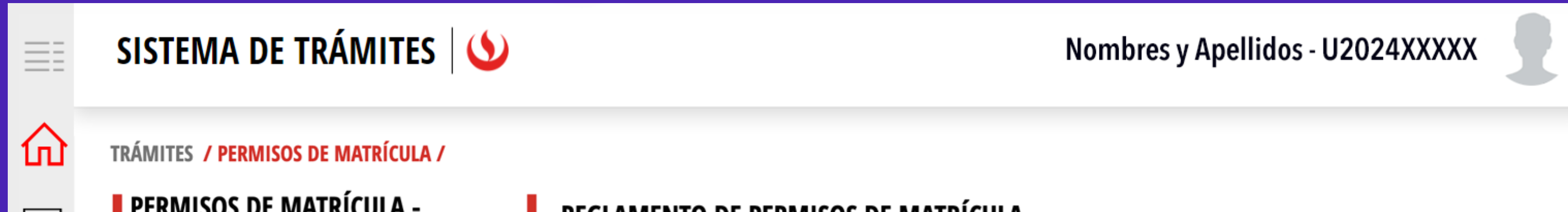

| DISPERSIÓN DE NIVELES                                                                                                    | REGLAMENTO DE PERMISOS DE MATRÍCULA                                                                                                    |
|----------------------------------------------------------------------------------------------------|----------------------------------------------------------------------------------------------------|
| INFORMACIÓN DEL ALUMNOModalidad:Pregrado-UPCPeriodo:202410CarreraUAC_COPU_SP1 - Comunicación y<br>PublicidadAlumno:201910532Ciclo:04 | El trámite de permiso de matrícula está sujeto a los reglamentos de UPC:         Pregrado: https://sica.upc.edu.pe/normalizacion/sica-reg-05-reglamento-de-estudios-de-pregrado         EPE: https://sica.upc.edu.pe/normalizacion/sica-reg-18-reglamento-de-estudios-pregrado-epe |
|                                                                                                    | Acepta los términos y condiciones del reglamento?         CANCELAR       SIGUIENTE                                                                                                    |

## PASO 4

Luego, revisa las consideraciones del trámite y da clic en **"Siguiente".** 

| <b>SISTEMA DE TRÁMITES</b>                                                                                                    |                                                                                                    | Nombres y Apellidos - U2024XXXXX                                                                                                    |  |  |
|----------------------------------------------------------------------------------------------------|----------------------------------------------------------------------------------------------------|----------------------------------------------------------------------------------------------------|--|--|
| TRÁMITES / PERMISOS DE MATRÍCULA /<br>PERMISOS DE MATRÍCULA -<br>DISPERSIÓN DE NIVELES                                               | IMPORTANTE                                                                                                    |                                                                                                    |  |  |
| INFORMACIÓN DEL ALUMNOModalidad:Pregrado-UPCPeriodo:202410CarreraUAC_COPU_SP1 - Comunicación y<br>PublicidadAlumno:201910532Ciclo:04 | <ul> <li>Definición:</li> <li>Dirigido a:</li> <li>Tiempo:</li> <li>Modalidad de Pago:</li> <li>Consideraciones:</li> </ul> | El trámite permite al alumno solicitar cursos como máximo dentro de 4 niveles de dispersión.<br>Alumnos Pregrado y Pregrado EPE<br>Atención Personalizada<br>No aplica<br>Se permite un máximo de 2 solicitudes por periodo. Si tienes alguna consulta adicional,<br>recuerda que puedes acudir a nuestros canales de contacto: Alma a través de Mi UPC web, |  |  |

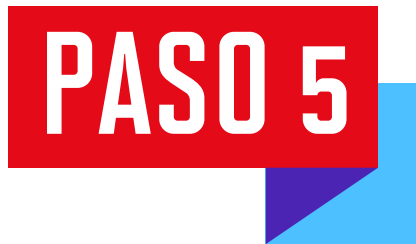

Ingresa el Motivo y Sustento de la Solicitud, selecciona la asignatura que deseas llevar y haz clic en **"Agregar"**. Por último, haz clic en **"Enviar Solicitud".** 

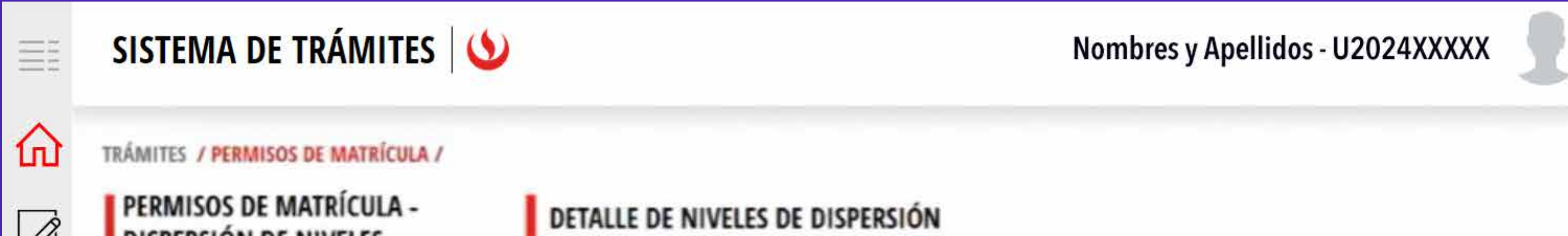

| DISPERSION DE NIVELES                                     | ASIGNATURA: *                          |          |          |              |
|-----------------------------------------------------------|----------------------------------------|----------|----------|--------------|
| INFORMACIÓN DEL ALUMNO                                    | 1FIP0114 - MODELACIÓN DE EDIFICACION   | 2        | AGRE     | GAR          |
| Periodo: 202410<br>Carrera UFC_INGC_SP1 - Ingeniería GvI. | DETALLE DE CURSOS ELEGIDOS             |          |          |              |
| Alumno: 202118846                                         | NRO. ASIGNATURA                        | NIVEL    | CRÉDITOS |              |
| Ciclo: 04                                                 | 1 1FIP0114 - MODELACIÓN DE EDIFICACIÓN | 06       | 2        | ELIMINAR     |
| Motivo: *                                                 |                                        |          |          |              |
| SELECCIONE                                                |                                        |          |          |              |
| Sustento: *                                               |                                        |          |          |              |
| SUSTENTO                                                  |                                        |          | 0        | 3            |
|                                                           |                                        |          |          |              |
|                                                           |                                        | CANCELAR | ENVL     | AR SOLICITUD |

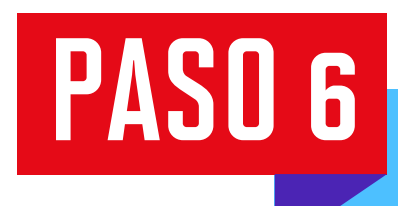

Ingresa a **Sistema de trámites > Bandeja** para visualizar el estado del trámite. Si deseas ver los datos de la solicitud, da clic en el ícono del ojo.

Recuerda que es importante hacerle seguimiento a tu trámite.

| SIS    | SISTEMA DE TRÁMITES 🌢 |                                                  |                    |                            |              | xx         |
|--------|-----------------------|--------------------------------------------------|--------------------|----------------------------|--------------|------------|
| ŦÌ     | Información Alumn     | 10                                               | Periodo : 202410   | Programa : Ingeniería Guil | Codigo :     | U202118846 |
| TRAM   | Interfaz de Filtros   | Estado                                           | ~                  | Descripción Trámite        |              | ~          |
|        | Nro Solicitud         | Descripción Trámite                              | Inicio de Atención | Tiempo Máximo              | Estado       | Detalles   |
| T<br>E | N°947                 | PERMISOS DE MATRÍCULA - DISPERSIÓN DE<br>NIVELES | 08/11/2024         | 1 días                     | I EN PROCESO | 6          |
| S      |                       | na de Actualización Profesional -                | Thulación no cu    | tenta con silabo.          |              |            |
|        |                       |                                                  |                    |                            |              |            |
| A<br>N |                       |                                                  |                    |                            |              |            |
| D<br>E |                       |                                                  |                    |                            |              |            |
| A      |                       |                                                  |                    |                            |              |            |